## **VIRTUAL SWITCH**

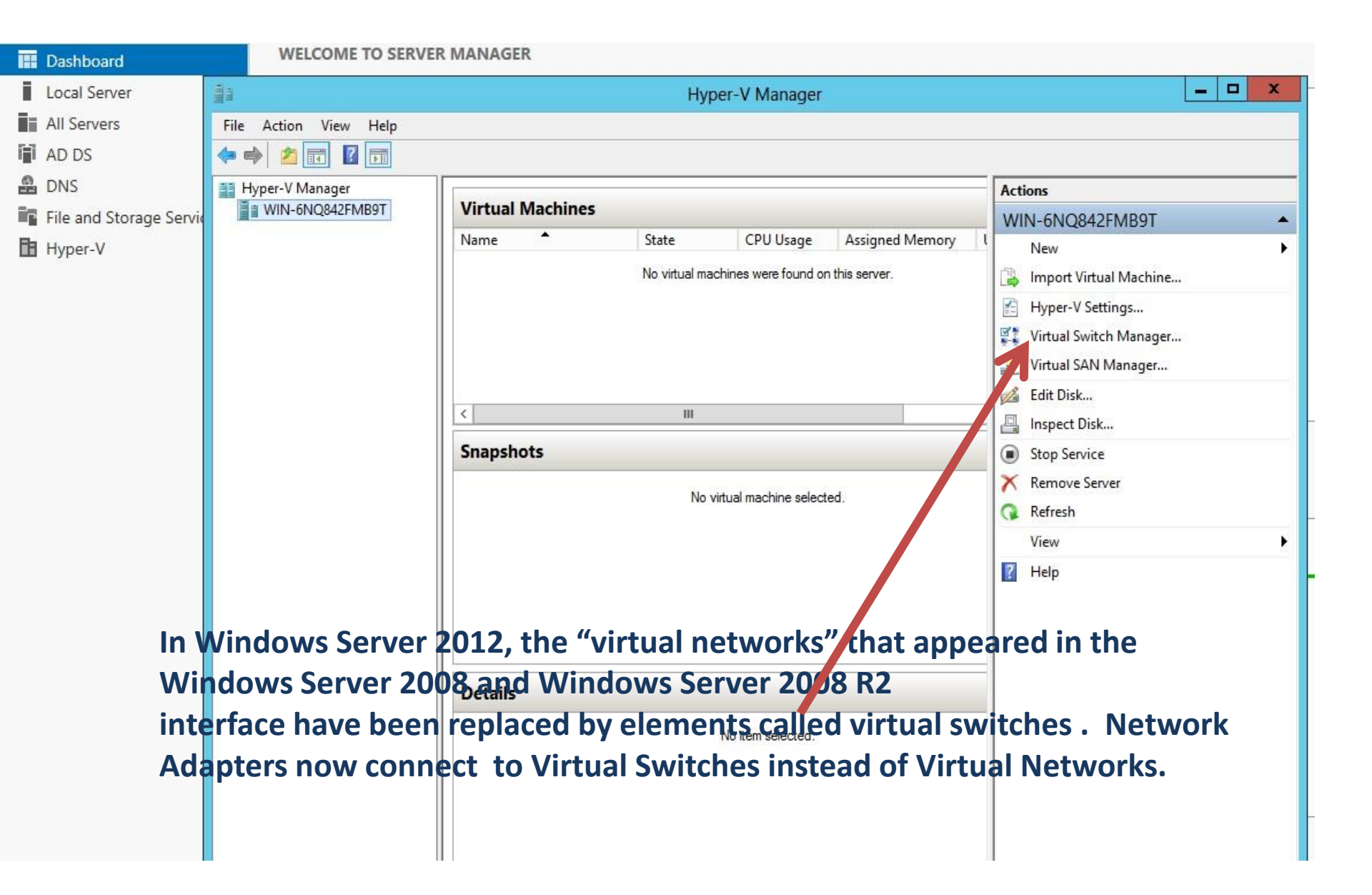

| Virtual Switches                                     | Create virtual switch                                                                                      |
|------------------------------------------------------|----------------------------------------------------------------------------------------------------|
| New virtual network switch     My Virtual Switch     | What type of virtual switch do you want to create?                                                         |
| Private virtual switch                               | External                                                                                                   |
| Global Network Settings                              | Internal                                                                                                   |
| MAC Address Range<br>00-15-5D-FE-0D-00 to 00-15-5D-F |                                                                                                    |
|                                                      | Create Virtual Switch                                                                                      |
|                                                      | Creates a virtual switch that can be used only by the virtual machines that run on this physical computer. |
|                                                      |                                                                                                    |
|                                                      |                                                                                                    |
|                                                      |                                                                                                    |
| When you create a s                                  | witch you have a choice between, external, internal                                                        |
| or private To create                                 | the virtual switch click on create virtual switch and give                                                 |
|                                                      |                                                                                                    |
| The switch a name.                                   | In this example the switch is called My Virtual Switch.                                                    |
| Now how do we mai                                    | nage the Extensions.                                                                                       |
|                                                      |                                                                                                    |
|                                                      |                                                                                                    |
|                                                      |                                                                                                    |
|                                                      |                                                                                                    |

Cancel

OK

Apply

| Virtual Switches         | Virtual Switch Properties                                                                                                    |
|--------------------------|----------------------------------------------------------------------------------------------------|
| 💏 New virtual network sw |                                                                                                    |
| My Virtual Switch        | Name:                                                                                                    |
| Private virtual switch   | My Virtual Switch                                                                                                    |
| Global Network Setting   | Notes:                                                                                                    |
| MAC Address Range        |                                                                                                    |
| 00-12-20-FE-0D-00 (0     | -13-507                                                                                                    |
|                          |                                                                                                    |
|                          |                                                                                                    |
| During switch cre        | tion vou what do you want to connect this virtual switch to?                                                                                                    |
| Have the choice of       | enabling O Subrad actually                                                                                                    |
| single/-root 1/0         | tualization                                                                                                    |
|                          | Microsoft Network Adapter Multiplexor Driver                                                                                                    |
|                          | Allow management operating system to share this network adapter                                                                                                    |
|                          | Enable single-root I/O virtualization (SR-IOV)                                                                                                    |
| New feature in Se        | er 2012.                                                                                                    |
| Enabling this feat       | re reduces                                                                                                    |
| Input and output         | verhead,                                                                                                    |
| Which in turn wil        | ncrease VLAN ID                                                                                                    |
| Performance to t         | e point Enable virtual LAN identification for management operating system                                                                                              |
| Where the VMs r          | rformance                                                                                                    |
| Is almost as good        | s the system will use for all network communications through this network adapter. This                                                                                |
| Dhysical maching         | setting does not affect virtual machine networking.                                                                                                    |
|                          | 2                                                                                                    |
| Addition to this t       | e processing                                                                                                    |
| Overhead of the          | ost is Remove                                                                                                    |
| Reduced.                 |                                                                                                    |
|                          | SR-IOV can only be configured when the virtual switch is created. An external virtual switch with SR-IOV enabled cannot be converted to an internal or private switch. |
|                          |                                                                                                    |
|                          | OK Cancel Apply                                                                                                    |

| ile Action View Help | New virtual network switch                                                        | Switch extensions:                          |
|----------------------|-----------------------------------------------------------------------------------|---------------------------------------------|
| • 🔿 📶 🔟 🗖            | Private virtual switch                                                            | Name Type                                   |
| Hyper-V Manager      | Extensions                                                                        | Microsoft NDIS Capture Monitoring           |
| WIN-6NQ842FMB9T      | Global Network Settings     MAC Address Range     00-15-5D-FE-0D-00 to 00-15-5D-F | Microsoft Windows Filtering Platform Filter |
|                      | Each switch has t                                                                 | Move Down                                   |
|                      | Is disabled by de                                                                 | fault                                       |
|                      |                                                                                   | Details for selected extension:             |
|                      |                                                                                   | Microsoft NDIS Packet Capture Filter Driver |
|                      |                                                                                   |                                             |
|                      |                                                                                   | OK Cancel Apply                             |

BANDWIDTH – another new feature of Server 2012 allows you set the minimum Maximum bandwidth (Mbps) for the virtual network adapter. This can be Managed in the settings of the VM

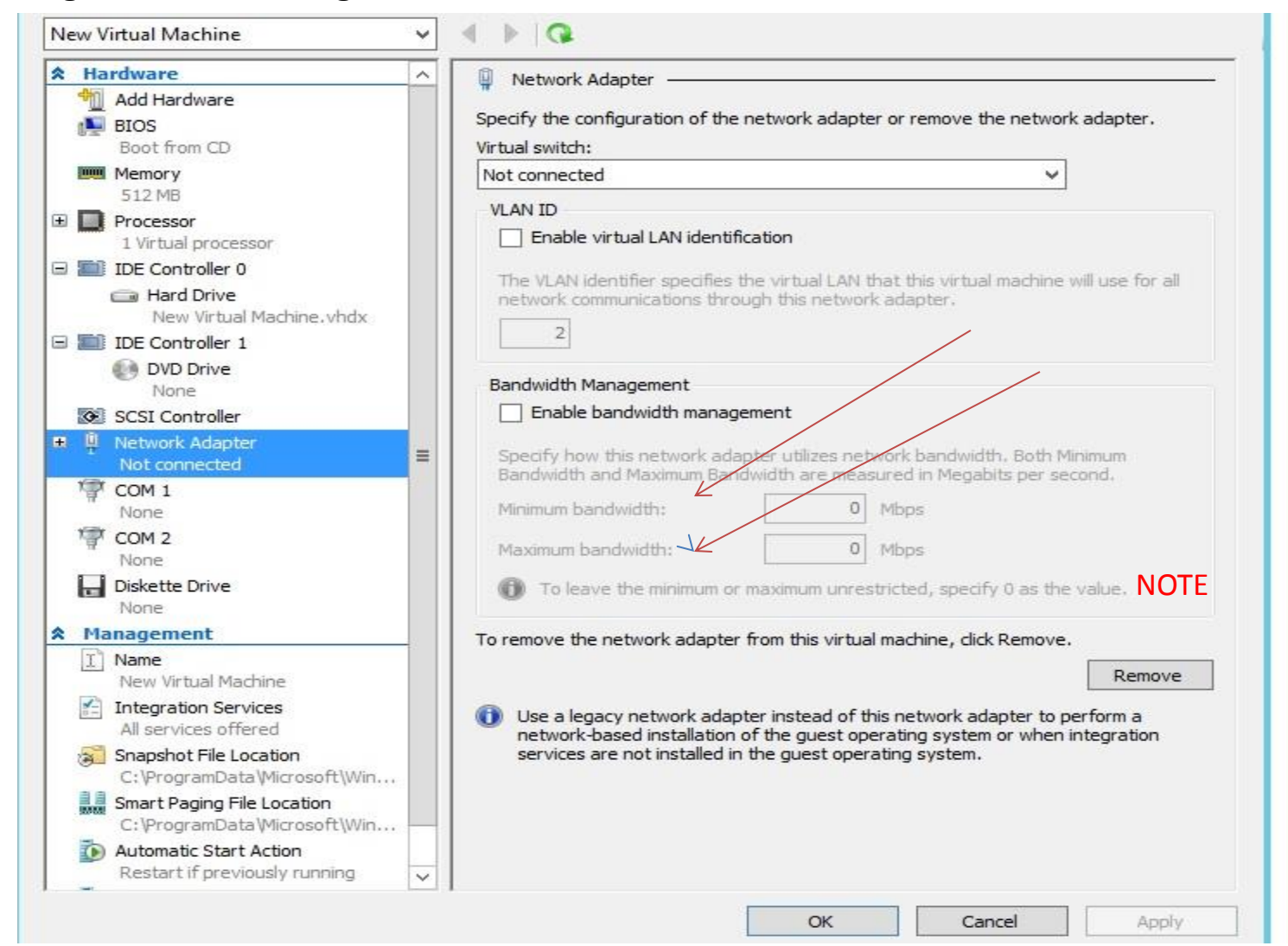

## ADVANCED FEATURES FOR VIRTUAL NETWORK ADAPTERS

| New Virtual Machine                                                            | ✓ < ▶ (                         | 2                                                                                |                                                         |                                                         |                    |
|--------------------------------------------------------------------------------|---------------------------------|----------------------------------------------------------------------------------|---------------------------------------------------------|---------------------------------------------------------|--------------------|
| Hardware                                                                       | ^ Advanced                      | l Features —                                                                     |                                                         |                                                         |                    |
| Minimum Add Hardware<br>BIOS<br>Boot from CD                                   | MAC ad                          | dress<br>namic                                                                   |                                                         |                                                         |                    |
| 512 MB<br>Processor<br>1 Virtual processor                                     |                                 | itic                                                                             | - 00 - 00                                               |                                                         |                    |
| IDE Controller 0 Hard Drive New Virtual Machine. vbdx                          | MAC addres                      | ddress spoofing allow<br>s in outgoing packets<br>able MAC address sp            | is virtual machines t<br>to one that is not a<br>oofing | to change the source MA<br>assigned to them.            | c                  |
| IDE Controller 1  DVD Drive None                                               | DHCP gu                         | uard                                                                             |                                                         | unauthorized virtual ma                                 | whines             |
| SCSI Controller<br>Provide Adapter<br>Not connected                            | E Diferen                       | ding to be DHCP serv<br>able DHCP guard                                          | /ers,                                                   |                                                         |                    |
| Hardware Acceleration<br>Advanced Features<br>COM 1<br>None<br>COM 2<br>None   | Router<br>Router<br>unauth      | guard<br>guard drops router a<br>iorized virtual machin<br>able router advertise | advertisement and<br>les pretending to be<br>ment guard | redirection messages fro<br>routers.                    | m                  |
| Diskette Drive<br>None<br>Management                                           | Port min<br>Port min<br>copying | roring<br>irroring allows the net<br>g incoming and outgo                        | twork traffic of a vi<br>ing packets and for            | rtual machine to be monit<br>warding the copies to an   | tored by<br>nother |
| Name     New Virtual Machine     Integration Services     All services offered | Virtual                         | machine configured f<br>ng mode:                                                 | for monitoring.                                         | ¥                                                       |                    |
| Snapshot File Location<br>C:\ProgramData\Microsoft\Win                         | NIC Tea<br>You ca<br>bandwi     | ming<br>n establish NIC Team<br>idth and provide redu                            | ing in the guest ope<br>undancy. This is use            | erating system to aggreg<br>eful if teaming is not conf | jate<br>igured in  |

Two Features: DHCP Guard And Router Gurad.